# How to Use ZInspector...Steps 1-4

Note: the first time you log into the app, your IOR email is your user ID and your password is 123456

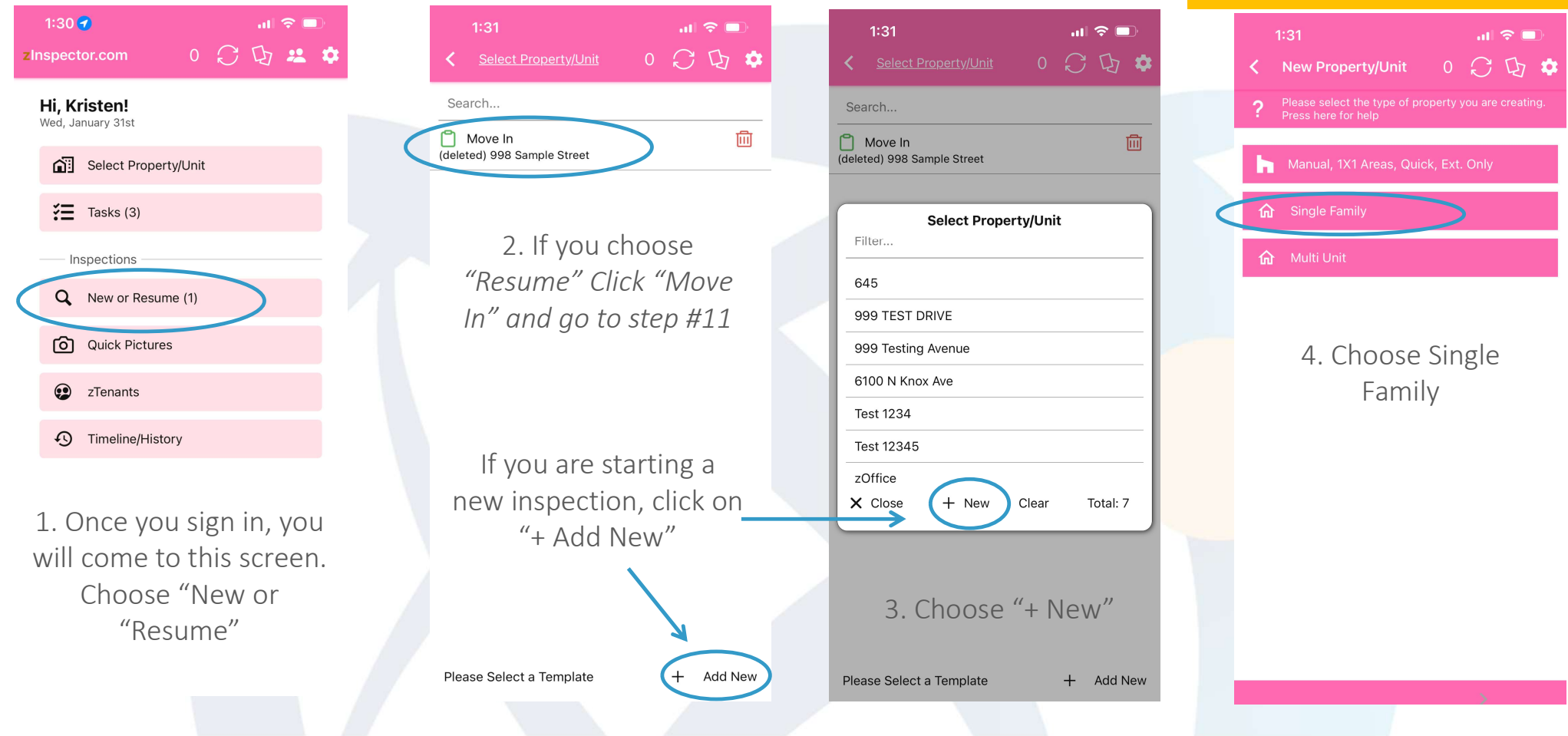

#### How to Use ZInspector...Steps 5-9

"Next"

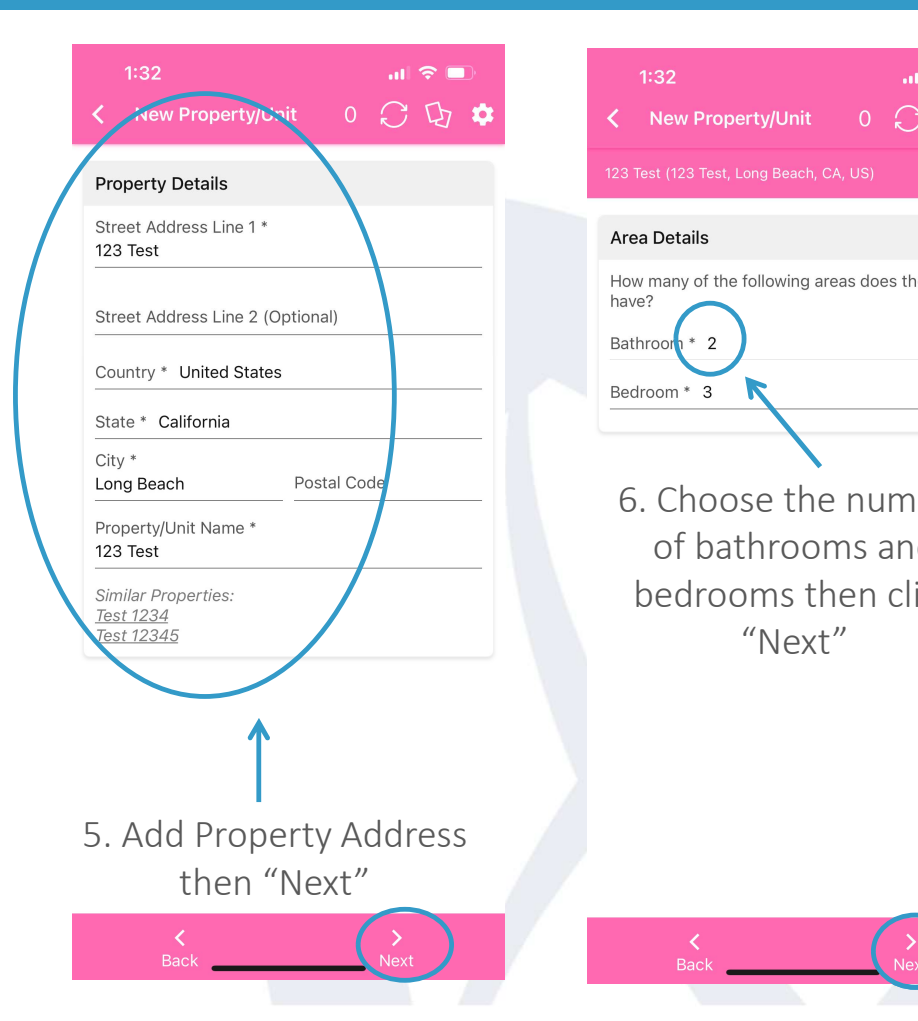

| । ≑ ■<br>) D ‡ | < | <b>1:33</b><br>123 Test                    | 0 | ili<br>C | ء<br>ل                                    | D<br>¢   |
|----------------|---|--------------------------------------------|---|----------|-------------------------------------------|----------|
|                | > | (New) Entry 1<br>Description               |   |          | JUNI -                                    | <b>İ</b> |
| ne property    | > | (New) Front Yard/Exterior 1<br>Description |   |          | AND A DECK                                | ▥        |
|                | > | (New) Bathroom 1<br>Description            |   |          | JUNION N                                  | Ē        |
|                | > | (New) Bathroom 2<br>Description            |   |          | JUNIO                                     | Ē        |
| han            | > | (New) Bedroom 1<br>Description             |   |          | JUNI                                      | Ŵ        |
| d              | > | (New) Bedroom 2<br>Description             |   |          | J. S. S. S. S. S. S. S. S. S. S. S. S. S. | 圓        |
| ick            | ~ | (New) Bedroom 3<br>Description             |   |          | J. S. S. S. S. S. S. S. S. S. S. S. S. S. | 圓        |
|                | > | (New) Dining Room 1<br>Description         |   |          | 1991                                      | 圓        |
|                | > | (New) Family Room 1<br>Description         |   |          | JUNION I                                  | 圓        |
|                | > | (New) Hallway/Stairs 1<br>Description      |   |          | Julie Harris                              | 圃        |
|                | > | (New) Kitchen 1<br>Description             |   |          | JUNI                                      | 圃        |
| xt             |   | K +<br>Back Add                            | _ | Pr       | Q<br>ocee                                 | d        |

7. Click on the Garbage Can icon next to the items not relevant to this inspection. NOTE: If you accidentally remove a room, you can add it back by clicking on the "+Add" button at the bottom

8. Click on the ruler if you want to add dimensions for the room (not required)

9. For duplicate rooms: add a description to differentiate

Click "Proceed"

## How to Use ZInspector...Steps 10-12

| 9:08 atl 🗢 🗈                                       | 1:34 atl 🗢 💷              | 1:35 at 🗢 🗩                                                                                                    |                     |
|----------------------------------------------------|---------------------------|----------------------------------------------------------------------------------------------------|---------------------|
| < Xyz 0 C 頃 🌣                                      | く <u>123 Test</u> 0 📿 頃 🎝 | K ABC 0 C 🗘 🌣                                                                                                    |                     |
| Entry 1: No description                            | Search                    | 🔂 Move-In Inspection                                                                                                    |                     |
| Bathroom 1: No description                         | Move In                   | Property Name: ARC                                                                                                    |                     |
| Bathroom 2: No description                         | Move Out                  | Tenant (s):                                                                                                    |                     |
| Bedroom 1: Pink bedroom                            | Pre Move Out Walk Thru    | bype here or tap above to select                                                                                                    | 12. Review the      |
| Bedroom 2: Largest                                 |                           | Date: 2024-01-31                                                                                                    | information and add |
| Bedroom 3: Green bedroom                           |                           | Inspector Name:<br>Kristen Eastman                                                                                                    | the Tenant's name   |
| Dining Room 1: No description                      |                           | Inspector Email:                                                                                                    |                     |
| Family Room 1: No description                      | 11. Choose "Move In"      | keastman@iorworld.com                                                                                                    | Scroll down to look |
| Kitchen 1: No description                          | with the address you are  | i Instructions                                                                                                    | through the rooms   |
| Laundry Room 1: No description                     | inspecting.               | Please fill in the table below to document conditions                                                                                                    |                     |
| Living Room 1: No description                      |                           |                                                                                                    |                     |
| Keys/Remotes/Devices 1: No description             |                           | First, tap the check mark above S to mark all items as<br>Satisfactory and then make adjustments as needed.                                                       |                     |
| 10. If you are happy with your descriptions, click |                           | Move through each area marking items as:<br>N= New (just installed or painted).<br>S = Satisfactory / Acceptable.<br>D = Existing Damage.<br>! = Needs attention. |                     |
| on "Save"                                          |                           | Holding selections may present additional options.<br>Any item marked in red is required in order to submit<br>the inspection.                                    |                     |
| Back Save                                          | Please Select a Template  | Move-In Conditions                                                                                                    |                     |

### How to Use ZInspector...Steps 13-14

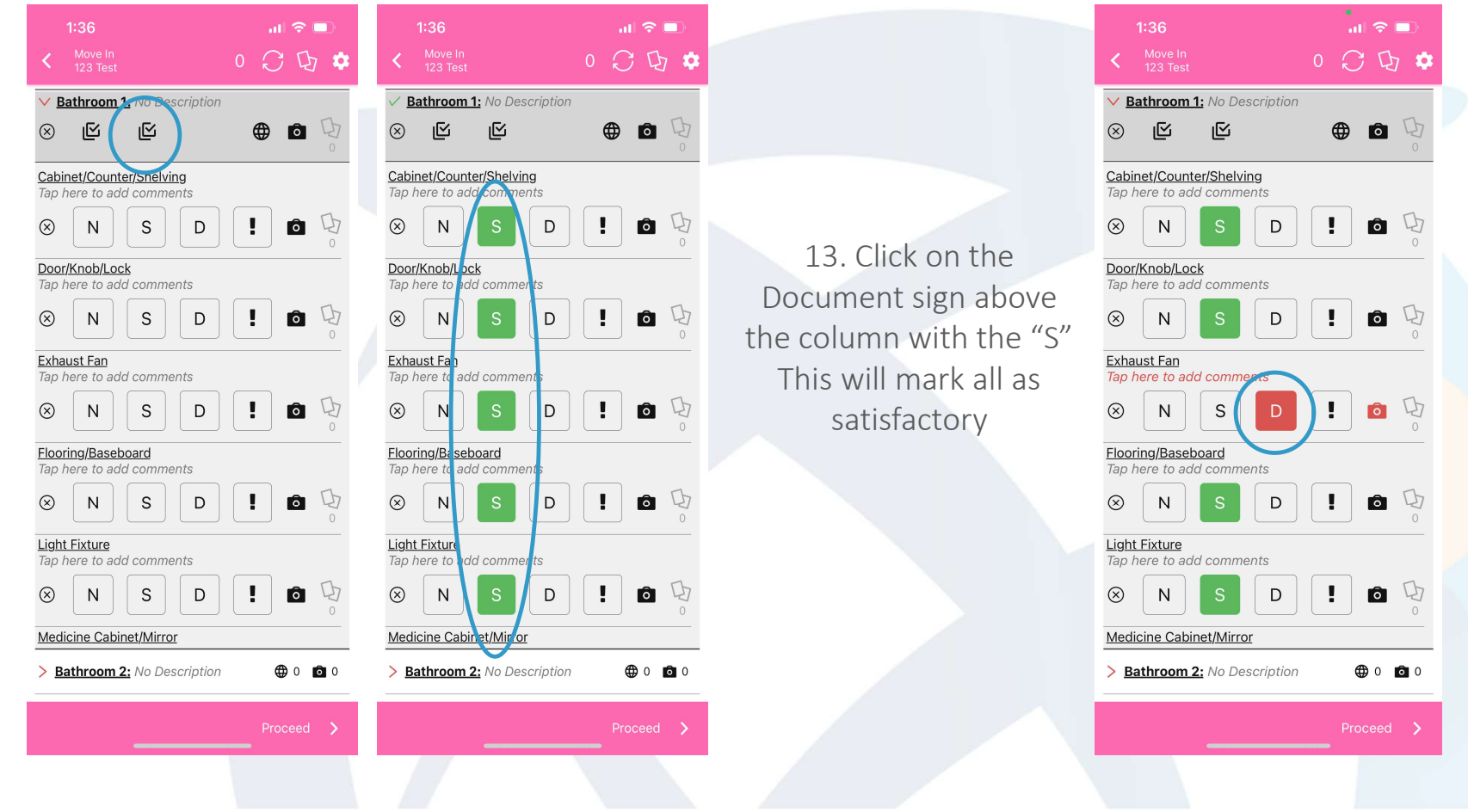

14. Then, if you see an item that needs to be addressed click on the "D" (Damaged) next to that item

# How to Use ZInspector...Steps 15-16

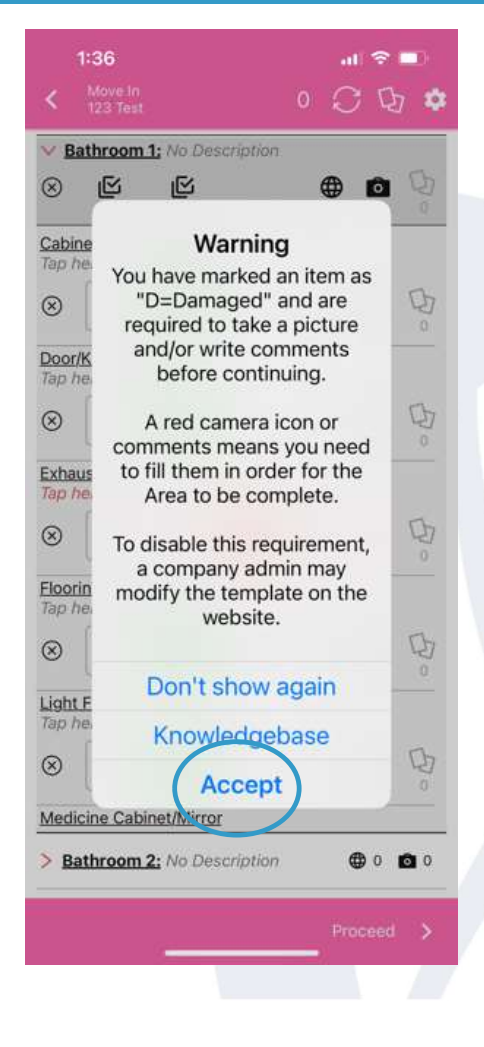

When you click on the "D" (damaged" you will be warned that you must take a picture. Choose "Accept"

15. This will open your camera. Take a picture of the damaged area. You can zoom in, add the flash, etc

> If you need further guidance with pictures, please see the last pages of these instructions

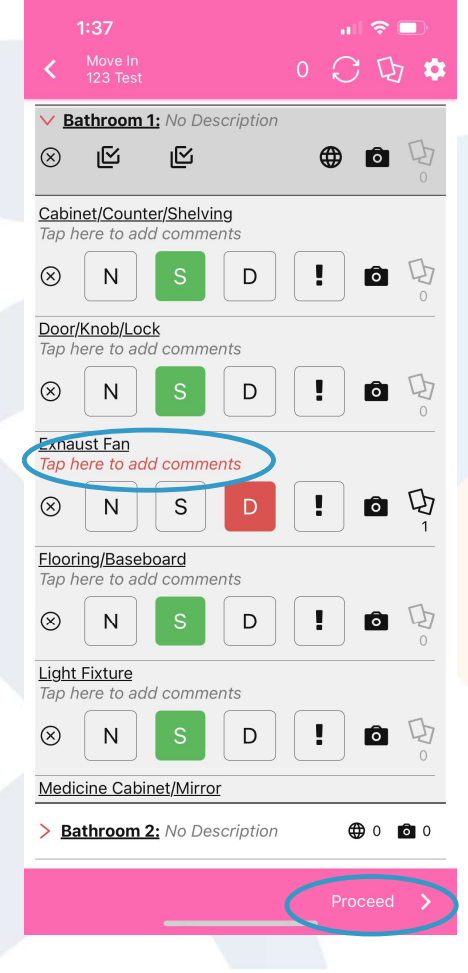

16. Add a comment on what the damage is

Continue to scroll through the rooms noting damages as needed

NOTE: The app will not let you proceed until everything is completed

When the inspection is completed, click on "Proceed"

## How to Use ZInspector...Steps 17-19

| 1:38                                                              | 奈 □                 |                    | 1:49                          | a 🗢 🗖           |                | 7:45                        |
|-------------------------------------------------------------------|---------------------|--------------------|-------------------------------|-----------------|----------------|-----------------------------|
| < Preview 0                                                       | ; ① 🛊               |                    | 🔇 123 Fake                    | 0 🗘 🔁 🕻         | >              | C Preview                   |
|                                                                   |                     |                    |                               |                 |                | window Covering             |
|                                                                   |                     |                    | 🔮 Bathroom                    | Q Light Fixture |                | Window/Lock/Screen          |
| Property Tenant(s Date Agent /<br>) Inspecto                      | Inspecto<br>r Email |                    |                               |                 |                | Living Room 1               |
|                                                                   |                     |                    | 1                             |                 |                | Door/Knob/Lock              |
| 23 Test 2024-01 Kristen<br>-31 Eastmar                            | n@iorwo             |                    | 40                            | 2               |                | Fireplace Equipment         |
|                                                                   | rld.com             |                    |                               |                 |                | Flooring/Baseboard          |
|                                                                   |                     |                    |                               |                 |                | Light Fixture/Fan           |
| love-In Conditions                                                |                     | 17 Review the      |                               |                 |                | Other                       |
| tivity: Move In                                                   |                     |                    |                               |                 | 18 Scroll to   | Switch/Outlet               |
| Proition Keys: N=New, E=Excellent   S=Satisfa<br>Poor   D=Damaged | ctory, F=Fair,      | Inspection report  |                               |                 |                | Wall/Ceiling                |
|                                                                   |                     | nhotos             | 123 Fake<br>Activity: Move In |                 | the bottom of  | Window Covering             |
| athroom 1                                                         |                     | priotos            | Area: Bathroom                |                 | the increation | Window/Lock/Screen          |
| abinet/Counter/Shelving                                           | S -                 | If your pictures   | Detail: Light Fixture         |                 | the inspection |                             |
| por/Knob/Lock                                                     | S -                 |                    | Added 2 minutes ago           |                 | report and     | Additional Comments         |
| khaust Fan                                                        | D -                 | are correct, click |                               |                 |                |                             |
| ooring/Baseboard                                                  | S -                 | on the back        |                               |                 | nave the       | Final Comments              |
|                                                                   | <u> </u>            |                    |                               | /               | Landlord and   | notify us within 3 business |
| edicine Cabinet/Mirror                                            | <u> </u>            | button.            | You can e                     | edit, mark-     |                | Landlord Signature          |
| ther                                                              | S -                 |                    |                               | talia an        | lenant sign.   |                             |
| umbing/Drain                                                      | s /-                |                    | up, re-                       | -take of        | This is        | Landlord Signature          |
| nower Door/Rail/Curtain                                           | S -                 |                    | delete th                     | ne photos       | 11113 13       | $\geq$                      |
| ink/Faucet                                                        | \$ -                |                    |                               |                 | Mandatory.     | Tenant Signature            |
| witch/Outlet                                                      | S -                 |                    | and co                        | mments          |                | V Tenant Signature          |
| bilet                                                             | S -                 |                    |                               |                 |                |                             |
| Review Report Photos                                              | 3                   |                    |                               |                 | 19. Click      | Review R                    |
|                                                                   |                     |                    | -                             | al: 1 (1)       | Submit/Email   |                             |
| / Submit Su                                                       | bmit/Email          |                    | 101                           | al. 1 (1)       | Submity Lillan | < Subr                      |

## How to Use ZInspector...Step 20

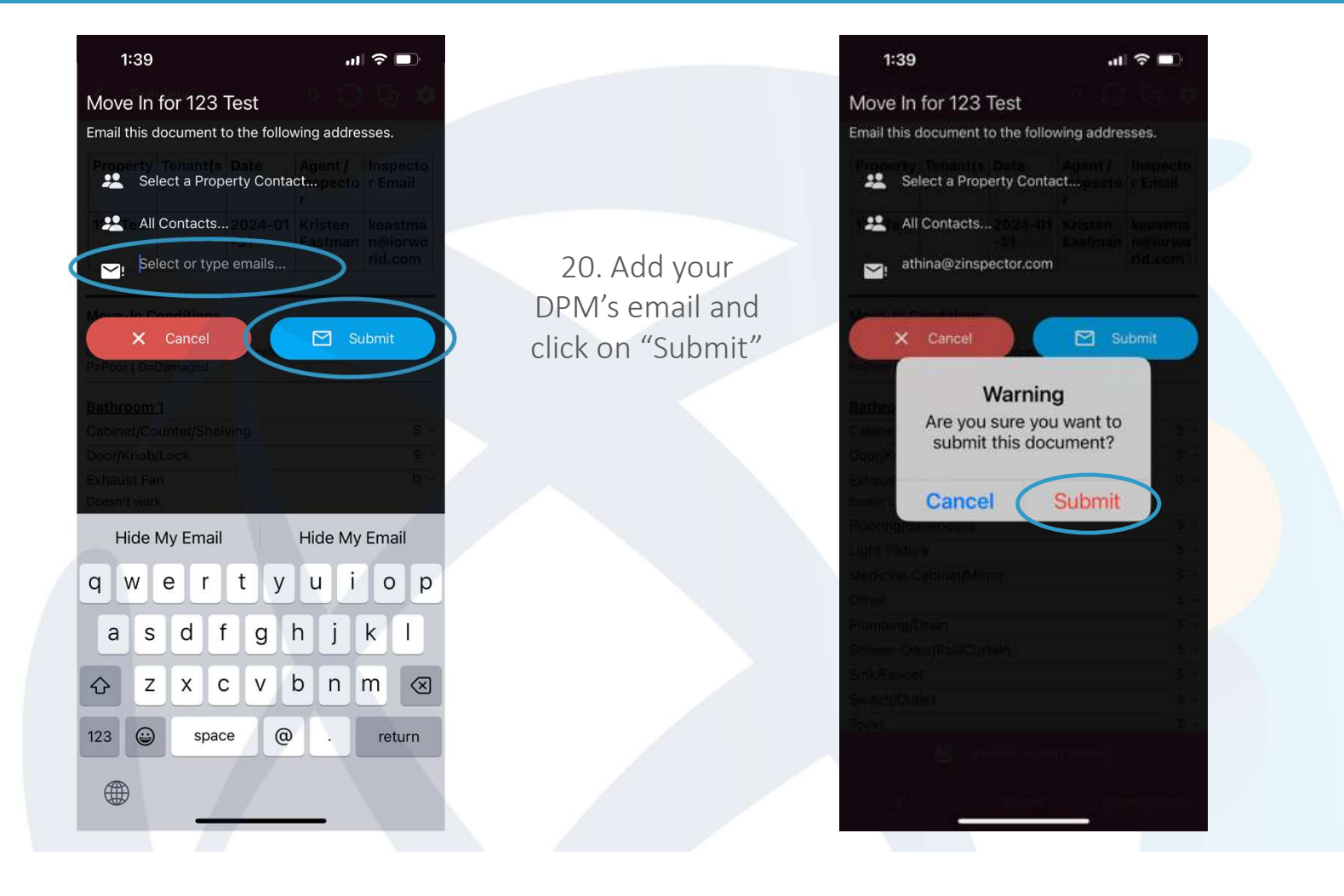

## How to Use ZInspector...The Camera

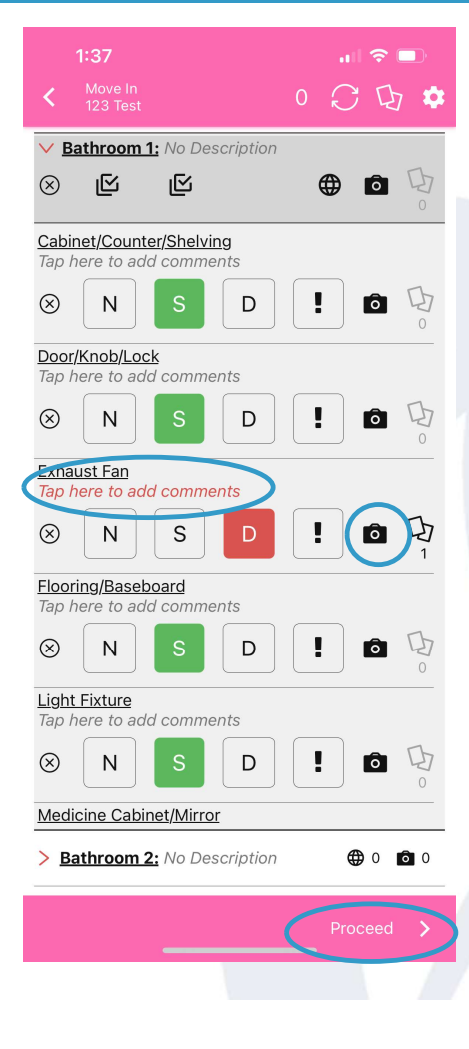

If you marked something as "D" (Damaged), you MUST make a comment and take a photo of the issue.

Tap on the comment to explain the issue

Tap on the camera to take the picture

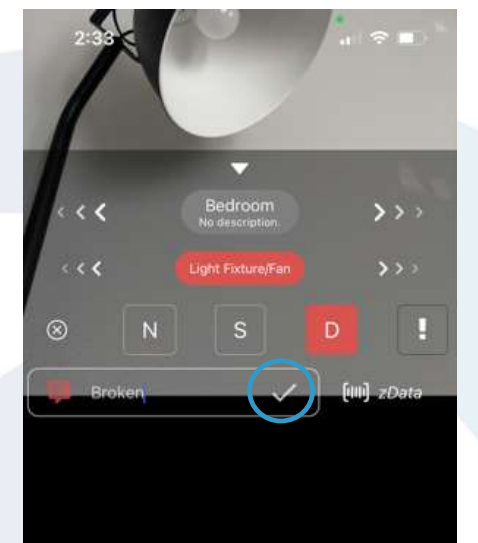

"Broken" okenhearted Brokenness q W e t У u i 0 r p h d f g j k 1 S а Ζ Х С V b n m  $\otimes$ 123 space return Q 

You can also add the comment while the camera is open. Just type in the issue and click on the check mark.

If you prefer to "talk to type" click on the microphone and say the issue.

#### How to Use ZInspector...The Camera

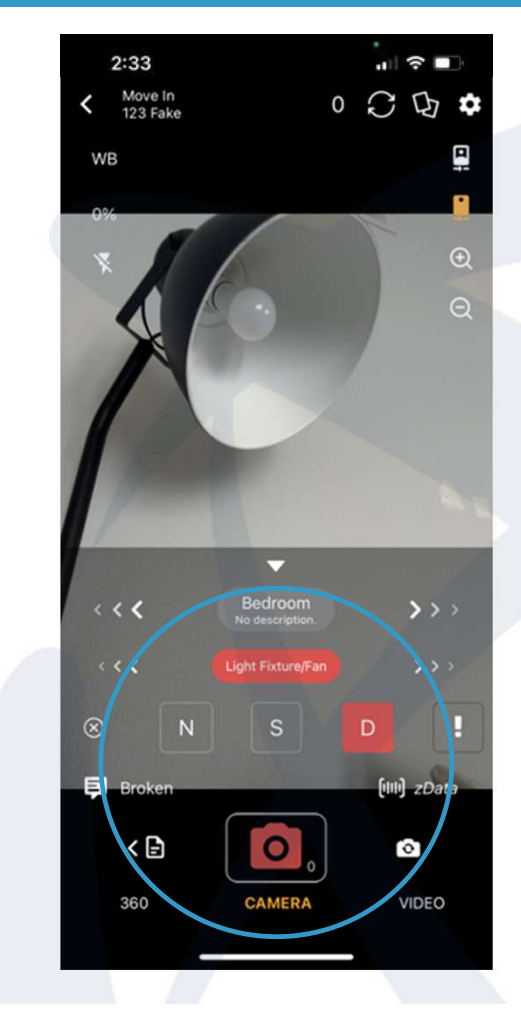

The room name and camera stays red until you've taken the picture. Once you have taken the picture the room name changes to green and the camera is white

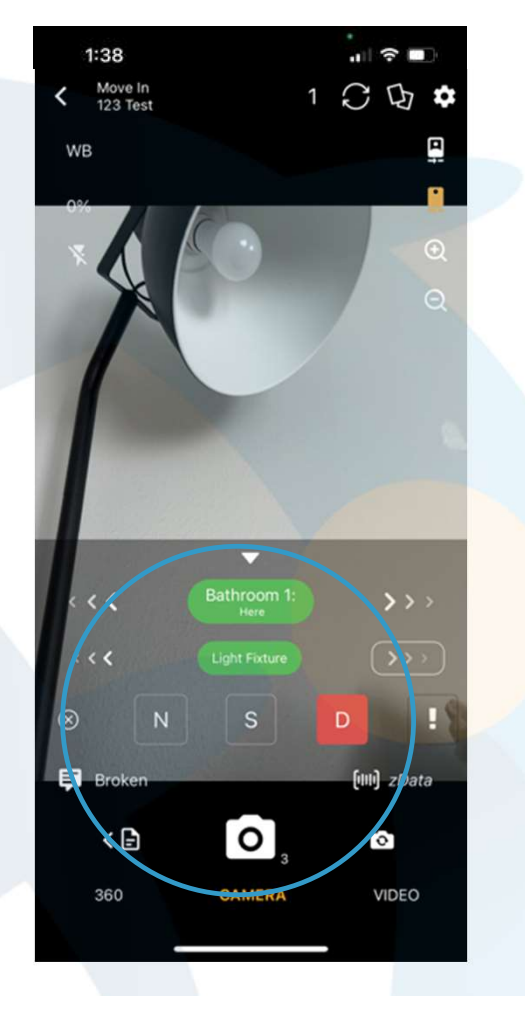

### How to Use ZInspector...The Camera: Editing a Comment

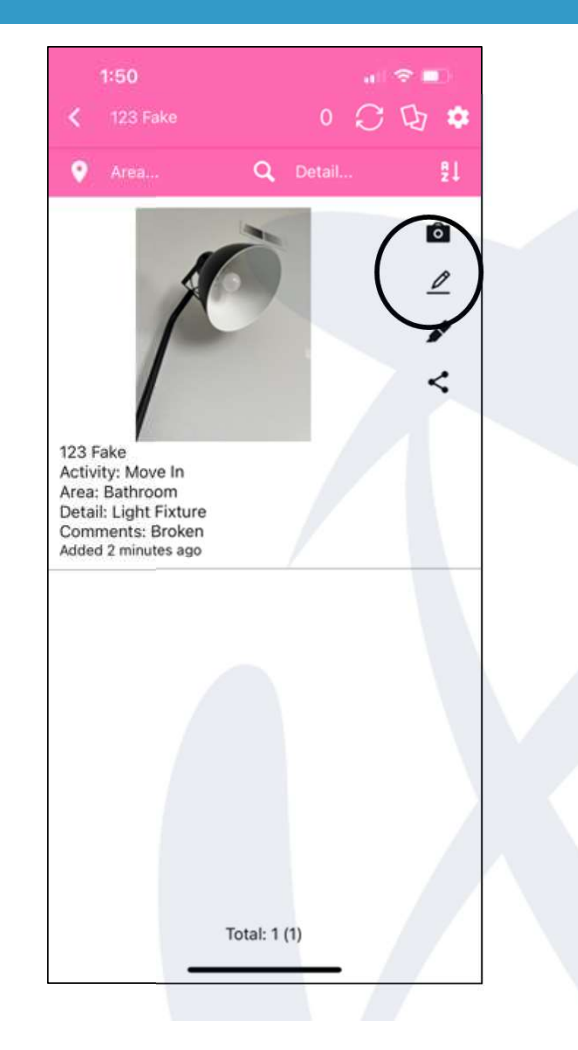

When you preview your photos and you would like to change the comment, click on the pencil. Add or edit the comment and click on the checkmark.

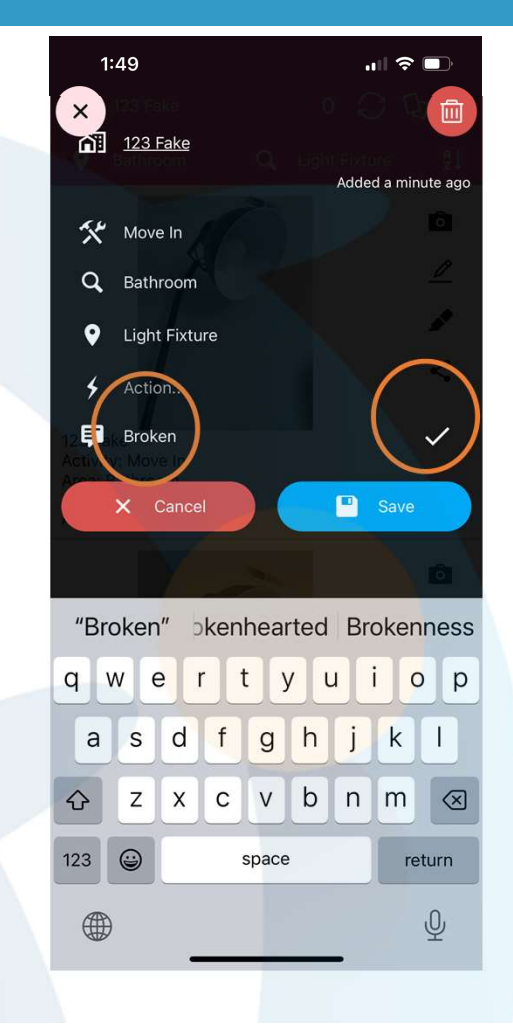

#### How to Use ZInspector...The Camera: Deleting a photo

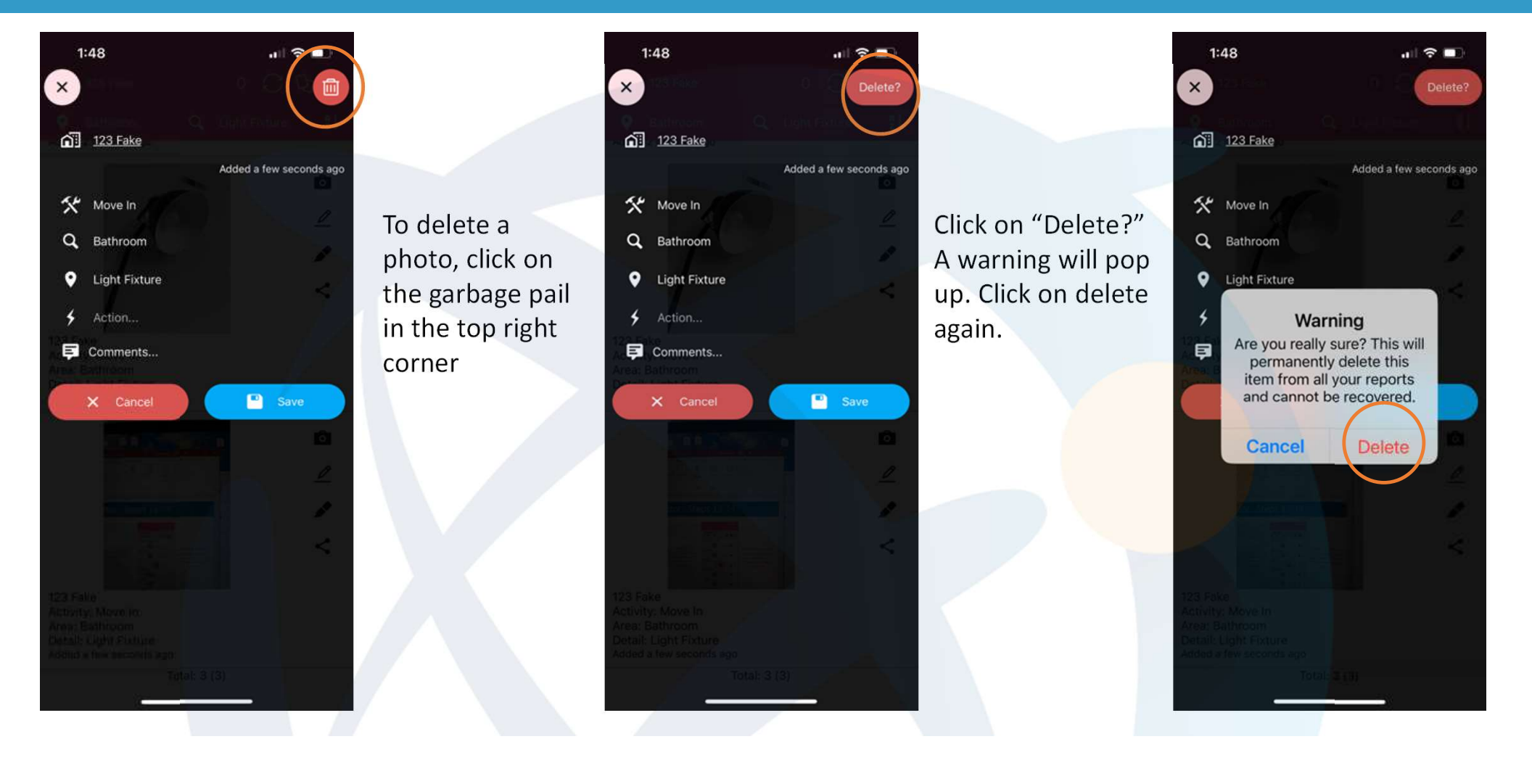

# Adding a Photo After the Inspection

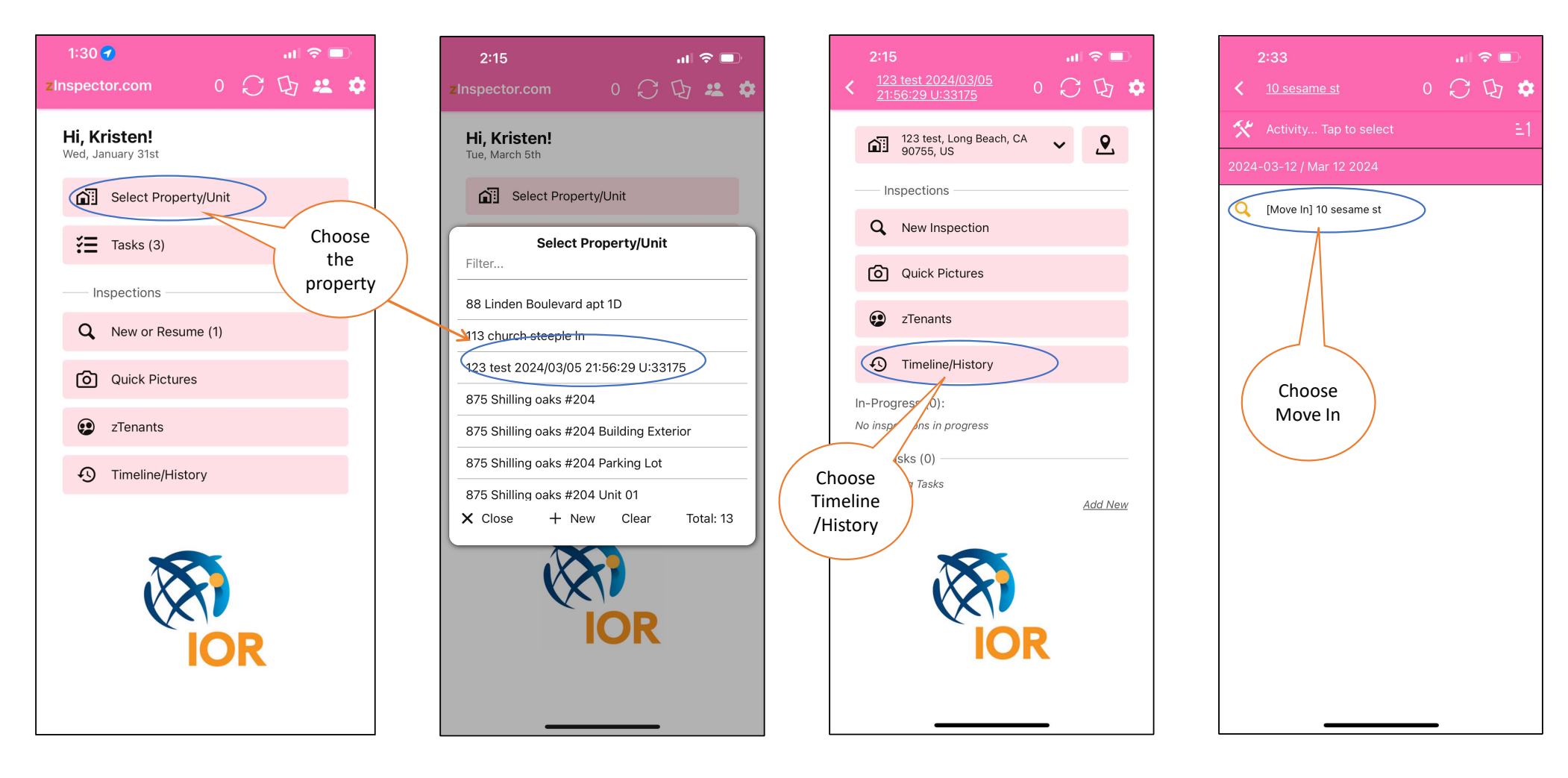

## Adding a Photo After the Inspection

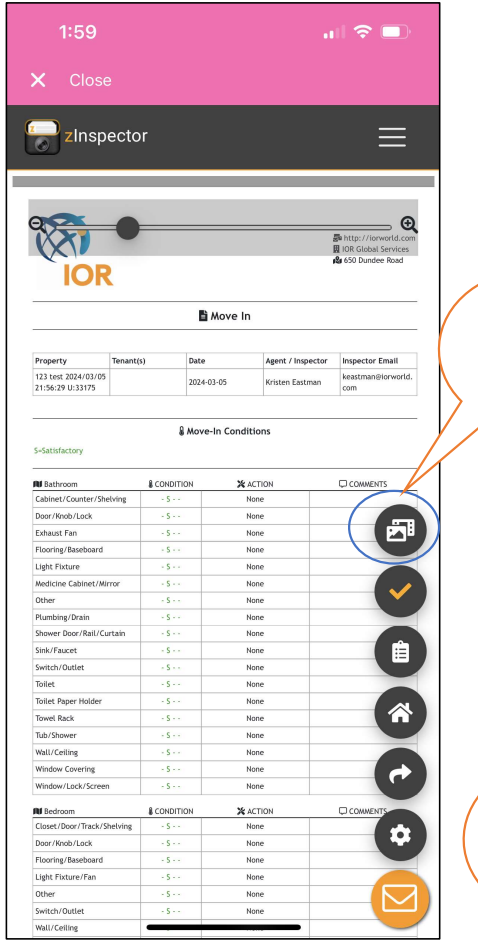

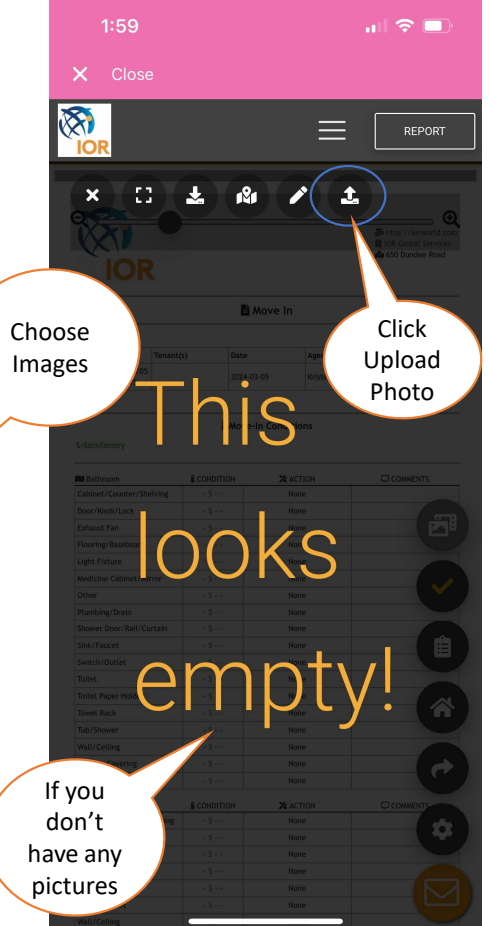

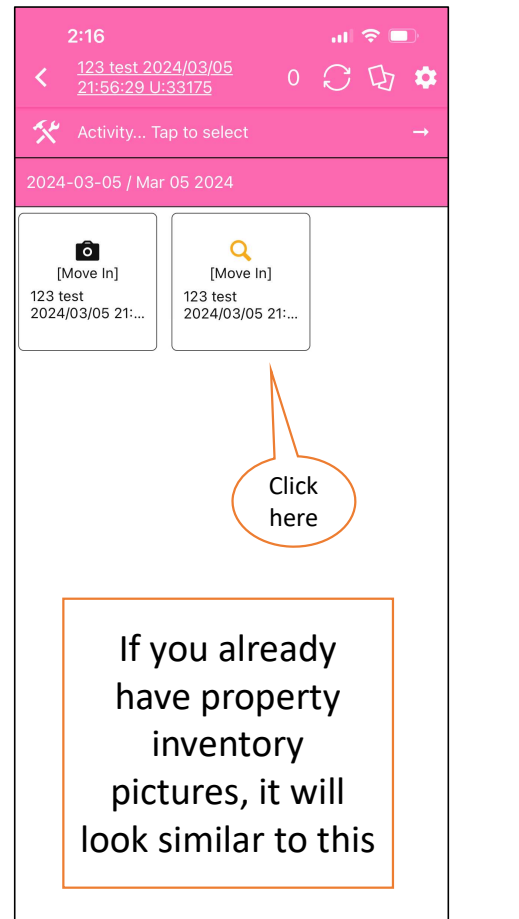

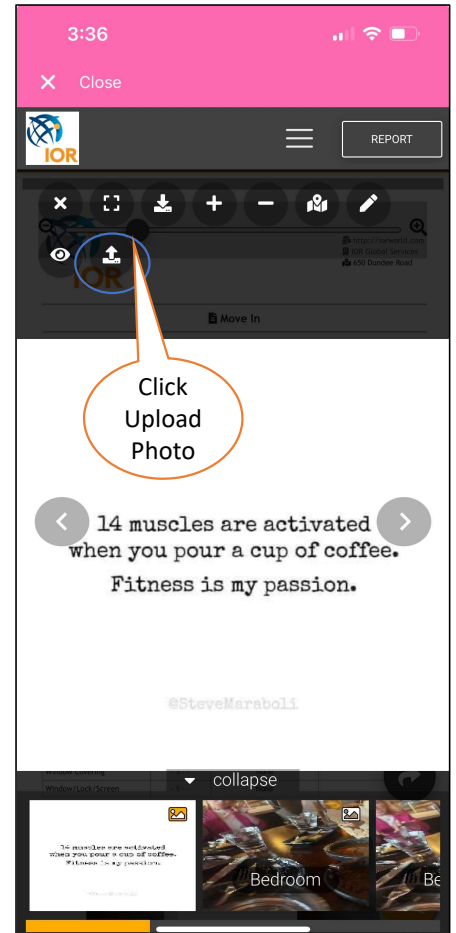

## Adding a Photo After the Inspection

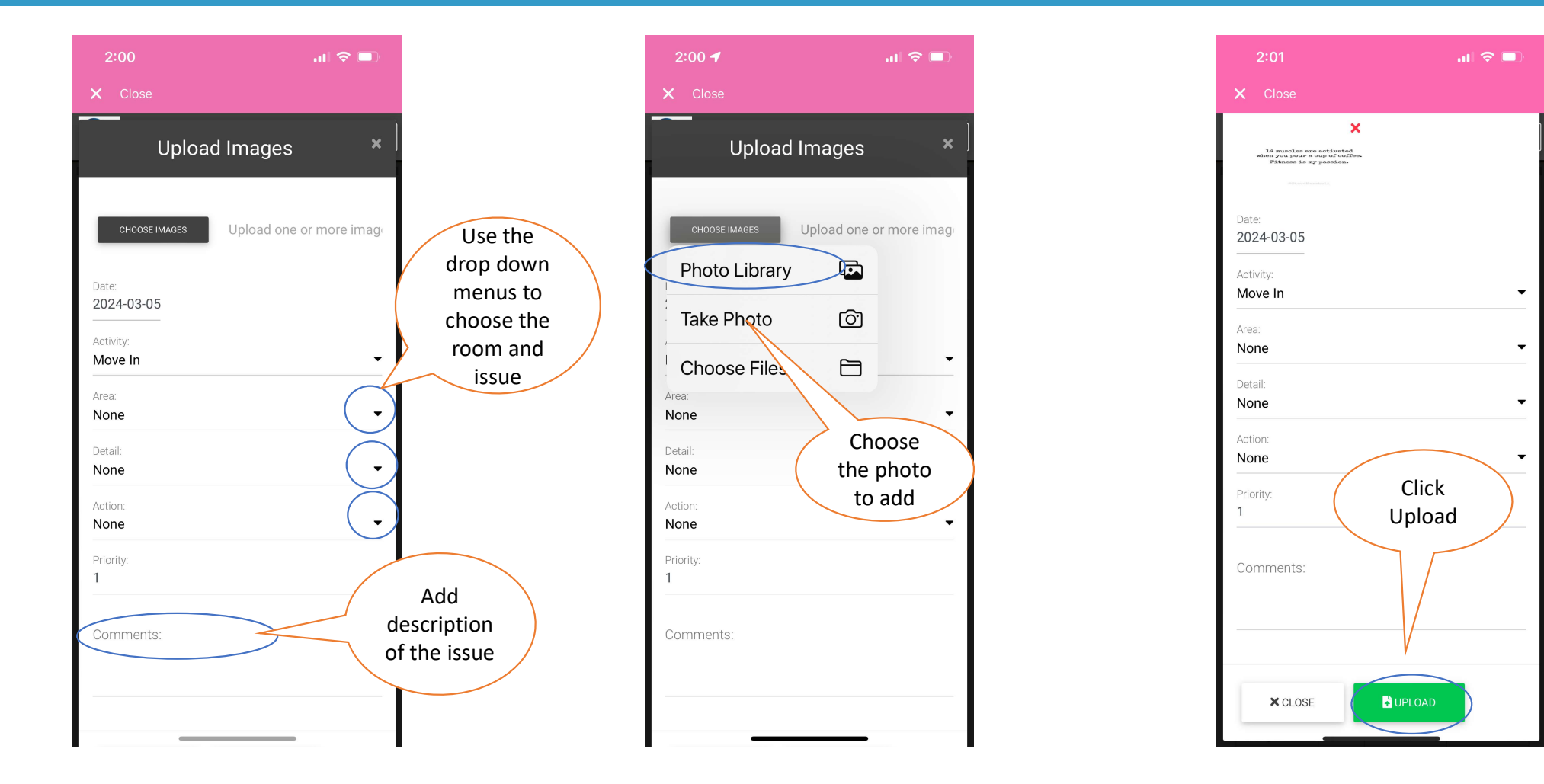